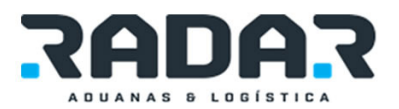

# INSTALACIÓN DE R SISTEMA BORDERADMIN

A continuación se presentan los pasos para instalar el sistema Borderadmin.

Primero debemos obtener los componentes para la instalación total de nuestro sistema en la siguiente ruta:

http://it.borderless.com.mx/itdownload/BORDERADMIN.7z

Bajando un archivo llamado BORDERADMIN.7z y dentro de la carpeta de software en la siguiente liga:

http://it.borderless.com.mx/itdownload/software/7z920.rar

Descargar el archivo llamado 7z920.rar.

Una vez teniendo nuestros dos archivos creamos una carpeta y agregamos estos dos archivos a la carpeta.

|                                                                                                    |                       |             |                    | - <b>D X</b> |
|----------------------------------------------------------------------------------------------------|-----------------------|-------------|--------------------|--------------|
| 🕞 🕞 🗸 🕨 Carpeta Nueva                                                                                                    |                       | <b>▼</b> 49 | Search Carpeta Nue | va 🔎         |
| Organize 🔻 Include in library                                                                                                    | r ▼ Share with ▼ Burn | New folder  |                    |              |
| 🔆 Favorites                                                                                                    | Name                  |             | Date modified      | Туре         |
| 🧮 Desktop                                                                                                    | ₩ 7z920               |             | 8/3/2016 3:32 PM   | RAR File     |
| 🚺 Downloads<br>强 Recent Places                                                                                                    | BORDERADMIN.7z        |             | 8/3/2016 3:45 PM   | 7Z File      |
| <ul> <li>⇒ Libraries</li> <li>➡ Documents</li> <li>➡ Music</li> <li>➡ Pictures</li> <li>➡ Videos</li> <li>➡ Homegroup</li> <li>➡ Computer</li> <li>▲ OS (C:)</li> </ul> |                       |             |                    |              |
| V Network                                                                                                    | •                     | m           |                    | +            |
| 2 items                                                                                                    |                       |             |                    |              |

Descomprimir el 7z920 e instalarlo para así descomprimir el archivo BORDERADMIN.7z y poder ver nuestras carpetas de la siguiente manera:

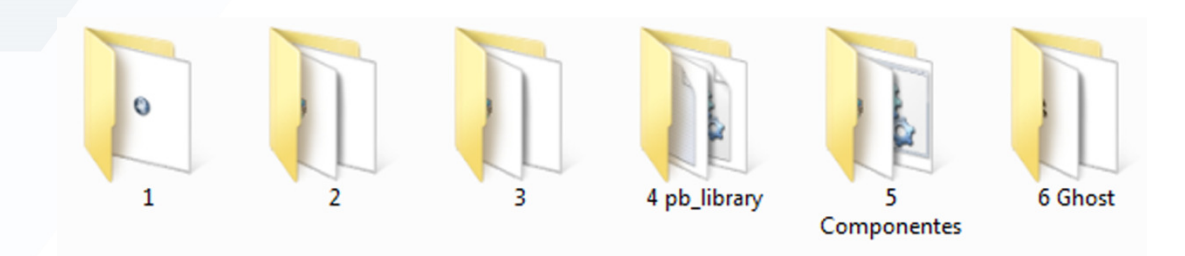

La carpeta de instalación contiene 6 carpetas las cuales son los pasos a seguir para la correcta instalación del sistema (Fig. 1.1).

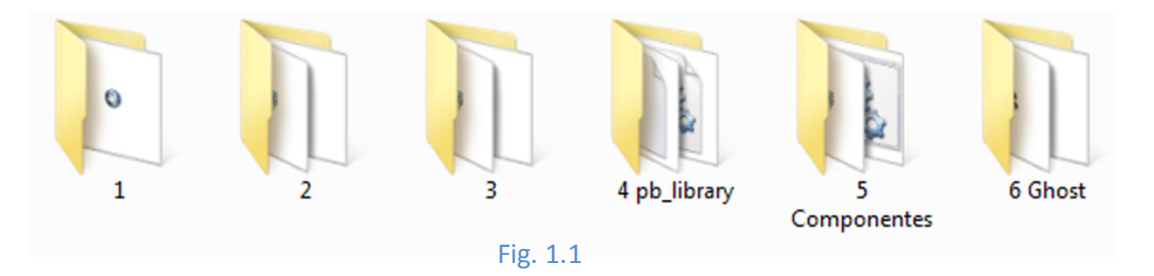

#### Carpeta 1

Esta carpeta contiene el instalador del sistema (Fig. 1.2), el cual al dar doble clic nos muestra una ventana en la cual podremos seleccionar el idioma para las instrucciones de la instalación y a continuación seguir las instrucciones del instalador.

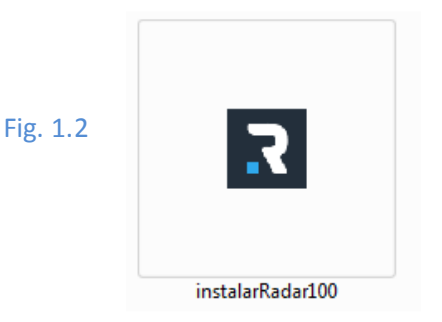

# Carpeta 2

Esta carpeta contiene las tres diferentes librerías (Fig. 1.3) a instalar para el correcto funcionamiento del sistema.

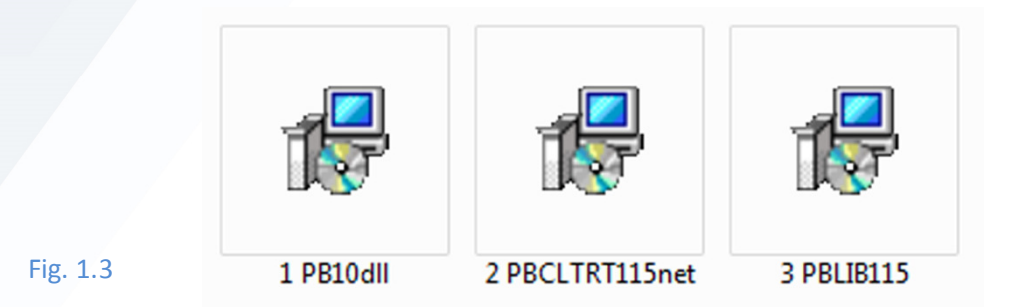

Es importante que la instalación de estas librerías se realice en el orden tal como se nombran cada una de ellas y seguir el proceso de instalación.

## Carpeta 3

Esta carpeta contiene el conector a la base de datos (Fig. 1.4) a instalar para el correcto funcionamiento del sistema.

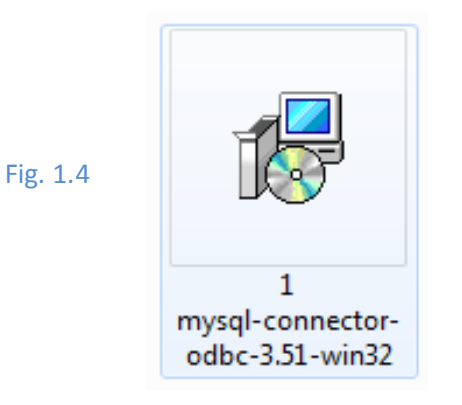

### Carpeta 4

El contenido de esta carpeta se va a vaciar en la siguiente ruta:  $(\mbox{Fig. 1.5})$ 

▶ Computer ▶ OS (C:) ▶ Program Files (x86) ▶ Sybase ▶ Shared ▶ PowerBuilder ▶

Fig. 1.5

La carpeta de Program Files(x86) puede llamarse tal como la imagen o solamente Program Files dependiendo de la versión de Sistema (64 o 32 bits respectivamente).

Para saber que versión de sistema tienes lo encuentras de la siguiente manera:

Das clic en el menú de Inicio y te diriges a la parte de Equipo dando clic derecho y seleccionas propiedades (Fig. 1.6)

| (here)                     |                               |  |
|----------------------------|-------------------------------|--|
| skype                      |                               |  |
| Microsoft Outlook 2010     | , dgarcia                     |  |
| Lookhine Class             | Documents                     |  |
| Loginan Cient              | Riture .                      |  |
| Notepad                    | · ·                           |  |
| Randardulan                | Music                         |  |
|                            | Computer                      |  |
| TeamViewer 11              | Open                          |  |
| Remote Desiston Connection | Control Pan 👔 Manage          |  |
|                            | Devices and Map network drive |  |
| Microsoft Excel 2010       | Default Drea                  |  |
| Microsoft Word 2000        | Show on Desktop               |  |
|                            | Help and Su Rename            |  |
| BorderProcess              | Properties                    |  |
| All Programs               |                               |  |
|                            |                               |  |
| sron programs and files    |                               |  |
|                            |                               |  |

Después se nos abrirá la siguiente ventana buscar en la parte de Sistema el título Tipo de Sistema es ahí donde nos dice la versión de nuestro sistema. (Fig. 1.7)

| Windows edition           |                                                     |                                   |
|---------------------------|-----------------------------------------------------|-----------------------------------|
| Windows 7 Professional    |                                                     | $\bigcirc$                        |
| Copyright © 2009 Micros   | oft Corporation. All rights reserved.               |                                   |
| Service Pack 1            |                                                     |                                   |
| Get more features with a  | new edition of Windows 7                            |                                   |
| System                    |                                                     |                                   |
| Manufacturer:             | Dell                                                |                                   |
| Model:                    | VOSTRO 3450                                         |                                   |
| Rating:                   | 4,8 Windows Experience Index                        | Del                               |
| Processor:                | Intel(R) Core(TM) i5-2450M CPU @ 2.50GHz 2.50 GHz   |                                   |
| Installed memory (RAM)    | 4.00 GB (3.90 GB usable)                            |                                   |
| System type:              | 64-bit Operating System                             |                                   |
| Pen and Touch:            | No Pen or Touch Input is available for this Display |                                   |
| Dell support              |                                                     |                                   |
| Website:                  | Online support                                      |                                   |
| Computer name, domain, ar | nd workgroup settings                               |                                   |
| Computer name:            | dgarcia-jz                                          | 🚱 Change settin                   |
| Full computer name:       | dgarcia-jz                                          |                                   |
| Computer description:     |                                                     |                                   |
| Workgroup:                | WORKGROUP                                           |                                   |
| Windows activation        |                                                     |                                   |
| Windows is activated      |                                                     | ask for .                         |
| Product ID: 00371-OEM-    | 8992671-00524                                       | genuine<br>Microsoft*<br>software |
|                           |                                                     | Learn more on                     |

Una vez dentro de la carpeta ya mencionada vamos a copiar los archivos de nuestra carpeta 4 y pegarlos en la carpeta Power Builder. (Fig.1.8)

| Favorites     | Name              | Date modified      | Type                | Size      |          |  |
|---------------|-------------------|--------------------|---------------------|-----------|----------|--|
| Desktop       | 🕌 cgen            | 7/20/2015 3:19 PM  | File folder         |           |          |  |
| Downloads     | 🕌 compgen         | 7/20/2015 3:20 PM  | File folder         |           |          |  |
| Recent Places | drivers           | 12/4/2015 2:00 PM  | File folder         |           |          |  |
|               | 🎍 dare            | 7/20/2015 3:14 PM  | File folder         |           |          |  |
| Libraries     | fop-0.20.4        | 7/20/2015 3:14 PM  | File folder         |           |          |  |
| Documents     | 3 jdk1.5.0_12     | 7/20/2015 3:14 PM  | File folder         |           |          |  |
| Music         | 🕌 rtc             | 7/20/2015 3:20 PM  | File folder         |           |          |  |
| Pictures      | WEB-INF           | 7/20/2015 3:20 PM  | File folder         |           |          |  |
| Videos        | APACHE_LICENSE    | 8/26/2008 6:17 PM  | Text Document       | 3 KB      | E'. 4 0  |  |
|               | at071.dll         | 9/8/2003 7:28 PM   | Application extens  | 87 KB     | FIG. 1.8 |  |
| Homegroup     | dw_empresa_lb.srd | 4/20/2010 4:26 PM  | SRD File            | 5 KB      | 1.8. 1.0 |  |
|               | dw empresa tb.srd | 4/20/2010 4:26 PM  | SRD File            | 4 KB      |          |  |
| Computer      | dwaction100       | 6/25/2004 8:40 PM  | Executable Jar File | 3 KB      |          |  |
| 6 OS (C-)     | dwaction105       | 2/9/2006 5:35 PM   | Executable Jar File | 3 KB      |          |  |
| Marvin (E)    | dwaction115       | 8/6/2008 2:47 PM   | Executable Jar File | 3 KB      |          |  |
|               | easdemo10         | 10/6/2010 12:00 AM | Data Base File      | 10.834 KB |          |  |
| Network       | easderno10        | 10/6/2010 12:00 AM | Text Document       | 384 KB    |          |  |
|               | easdemo10u        | 3/4/2004 2:39 PM   | Data Base File      | 10.834 KB |          |  |
|               | easdemo105        | 7/10/2005 9:02 AM  | Data Base File      | 10.834 KB |          |  |
|               | easdemo105u       | 7/10/2005 9:02 AM  | Data Base File      | 10.834 KB |          |  |
|               | FatySoap100.dll   | 6/25/2004 6-21 PM  | Application extens  | 204 KB    |          |  |
|               | EasySoap105.dll   | 2/9/2006 6:31 PM   | Application extens  | 204 KB    |          |  |
|               | EasySoap115.dll   | 8/6/2008 3:19 PM   | Application extens  | 208 KB    |          |  |
|               | egreg             | 8/6/2008 2:27 PM   | Text Document       | 5 KB      |          |  |
|               | eib2ob100         | 6/25/2004 9:16 PM  | Application         | 152 KB    |          |  |
|               | eih2oh105         | 2/9/2006 6/22 PM   | Application         | 172 88    |          |  |

Fig. 1.6

Fig. 1.7

Reemplazando todo lo que nos avise después de pegar todo el contenido.

# **Carpeta 5**

La carpeta componentes se va a copiar en la siguiente ruta: (Fig. 1.9)

Fig. 1.9

Computer > OS (C:) > BorderAdm >

Quedará copiada como se muestra en la imagen: (Fig. 1.10)

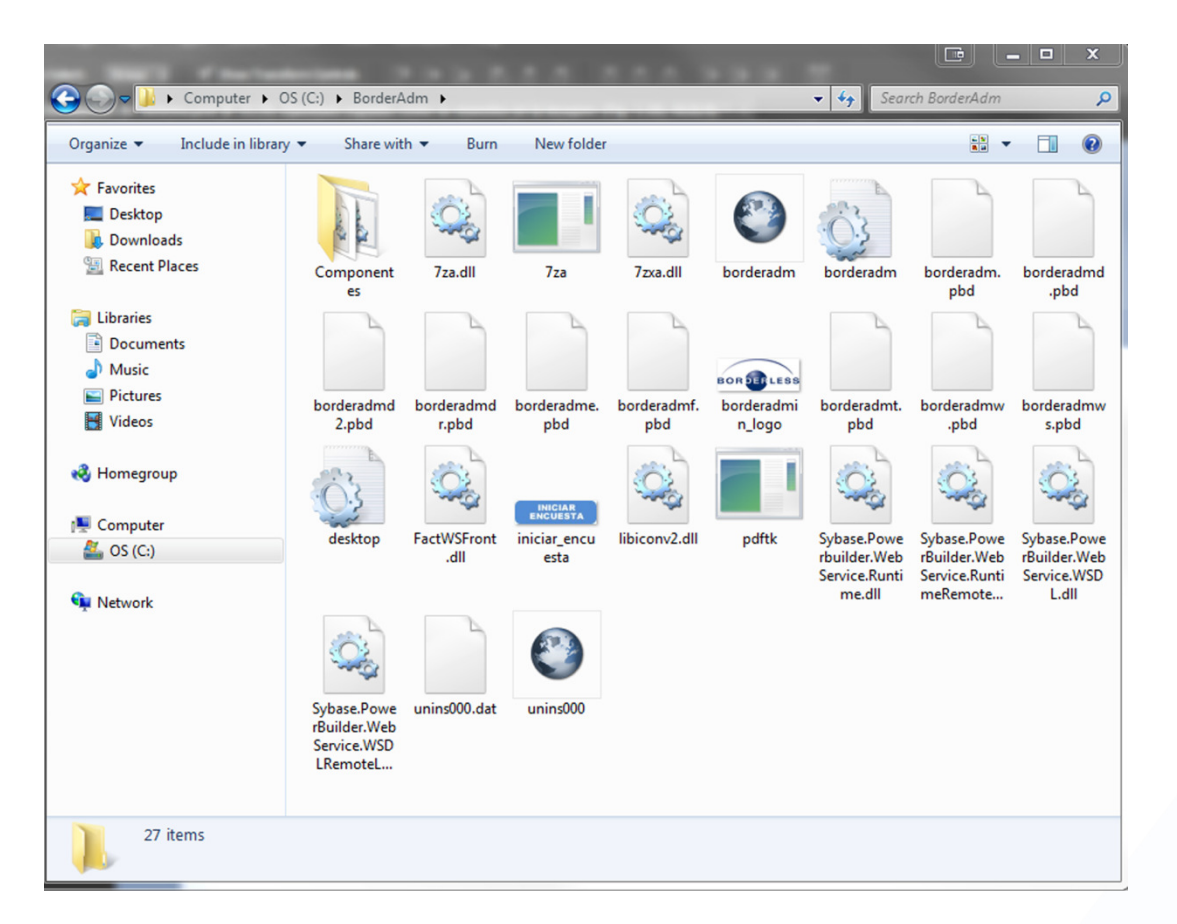

Fig. 1.10

Entramos a la carpeta de Componentes y en el archivo que tiene como nombre "register" damos clic derecho y ejecutar como administrador. (Fig1.11)

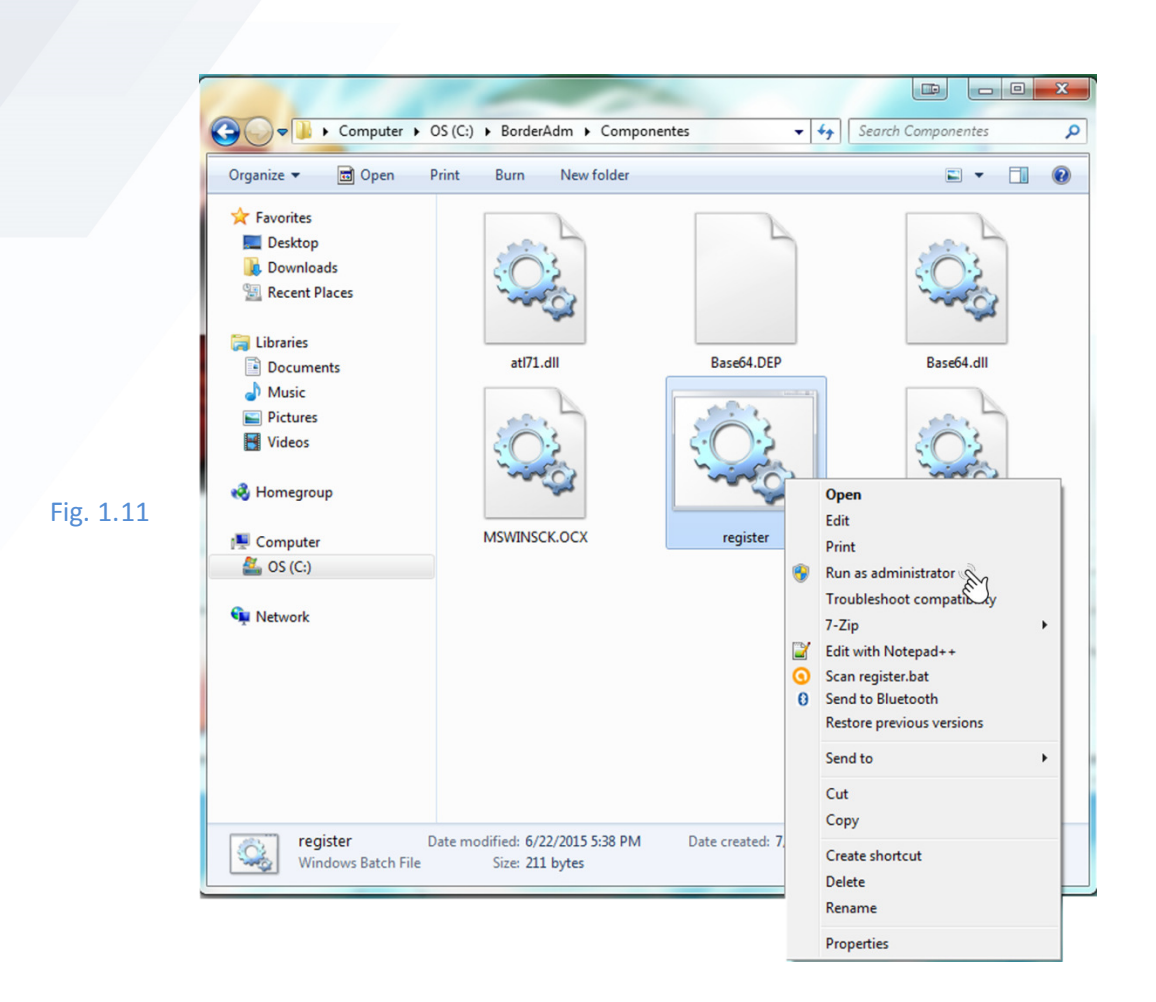

# Carpeta 6

Esta carpeta contiene dos instaladores dependiendo de tu sistema (32 o 62 bits) damos clic derecho y de igual manera ejecutamos como administrador. (Fig. 1.12)

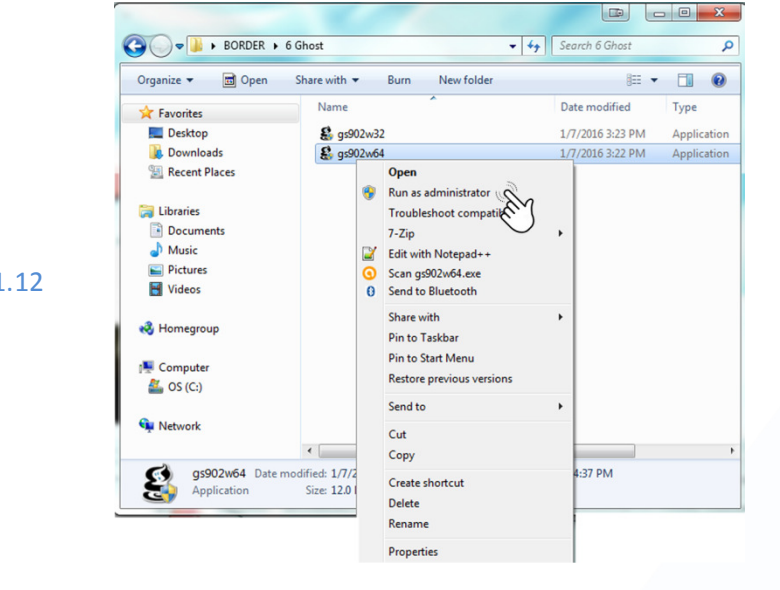

Fig. 1.12

A continuación seguimos con el proceso de instalación dando clic en siguiente, después aceptamos los términos y condiciones. (Fig.1.13 y 1.14)

| g GPL Ghostscript Setup |                                                                                                    | 😫 GPL Ghostscript Setup                                                                                                    |
|-------------------------|----------------------------------------------------------------------------------------------------|----------------------------------------------------------------------------------------------------|
|                         | Welcome to the GPL Ghostscript<br>Setup Wizard                                                                                                    | License Agreement Please review the license terms before installing GPL Ghostscript.                                                                                                    |
|                         | This wizard will guide you through the installation of GPL Ghostscript.                                                                                                    | Press Page Down to see the rest of the agreement.                                                                                                    |
|                         | It is recommended that you close all other applications<br>before starting Setup. This will make it possible to update<br>relevant system files without having to reboot your<br>computer.<br>Click Next to continue. | The files in the base, psi, lib, toolbin, examples, doc and man<br>directories (folders) and any subdirectories (sub-folders)<br>thereof are part of GPL Ghostscript.<br>The files in the Resource directory and any subdirectories thereof<br>are also part of GPL Ghostscript, with the explicit exception of<br>the files in the CMap subdirectory. The CMap files are copyright<br>Adobe Systems Incorporated and covered by a separate license<br>which permits only verbatm distribution. |
|                         |                                                                                                    | If you accept the terms of the agreement, dick I Agree to continue. You must accept the agreement to install GPL Ghostscript.                                                                                                    |
|                         | Next > Cancel                                                                                                    | < Back I Agree Cancel                                                                                                    |

Fig. 1.13 y 1.14

En la siguiente ventana (Fig. 1.15) nos aparece en donde se va a guardar la instalación a esta ruta se va a modificar y se dejara como la Fig.1.16.

| g GPL Ghostscript Setup                                | g GPL Ghostscript Setup                                |
|--------------------------------------------------------|--------------------------------------------------------|
| Choose Install Location                                | Choose Install Location                                |
| Choose the folder in which to install GPL Ghostscript. | Choose the folder in which to install GPL Ghostscript. |
| Select the directory to install GPL Ghostscript in:    | Select the directory to install GPL Ghostscript in:    |
| Destination Folder                                     | Destination Folder                                     |
| C:\Program Files\gs\gs9.02                             | C:\gs  Browse                                          |
| Space required: 32.0MB                                 | Space required: 32.0MB                                 |
| Space available: 568.4GB                               | Space available: 568.4GB                               |
| Artifex Software Inc < Back Install Cancel             | Arbifex Software Inc < Back Install Cancel             |

Fig. 1.15

Fig. 1.16

Damos clic en instalar y para finalizar seleccionamos las dos casillas que se muestran en la figura 1.17.

| S GPL Ghostscript Setup |                                                      |           |
|-------------------------|------------------------------------------------------|-----------|
|                         | Completing the GPL Ghostscript<br>Setup Wizard       |           |
|                         | GPL Ghostscript has been installed on your computer. |           |
|                         | Click Finish to close this wizard.                   |           |
|                         | Generate cidfmap for Windows CJK TrueType fonts      | Fig. 1.17 |
| 家                       | V Show Readme                                        |           |
|                         | Visit the Ghostscript web site                       |           |
|                         | < Back Finish Cancel                                 |           |

Para finalizar la instalación solo los usuarios que llevaran a cabo la facturación deberán instalar el siguiente complemento:

En el menú de Inicio damos clic en Dispositivos e impresoras. (Fig. 1.18)

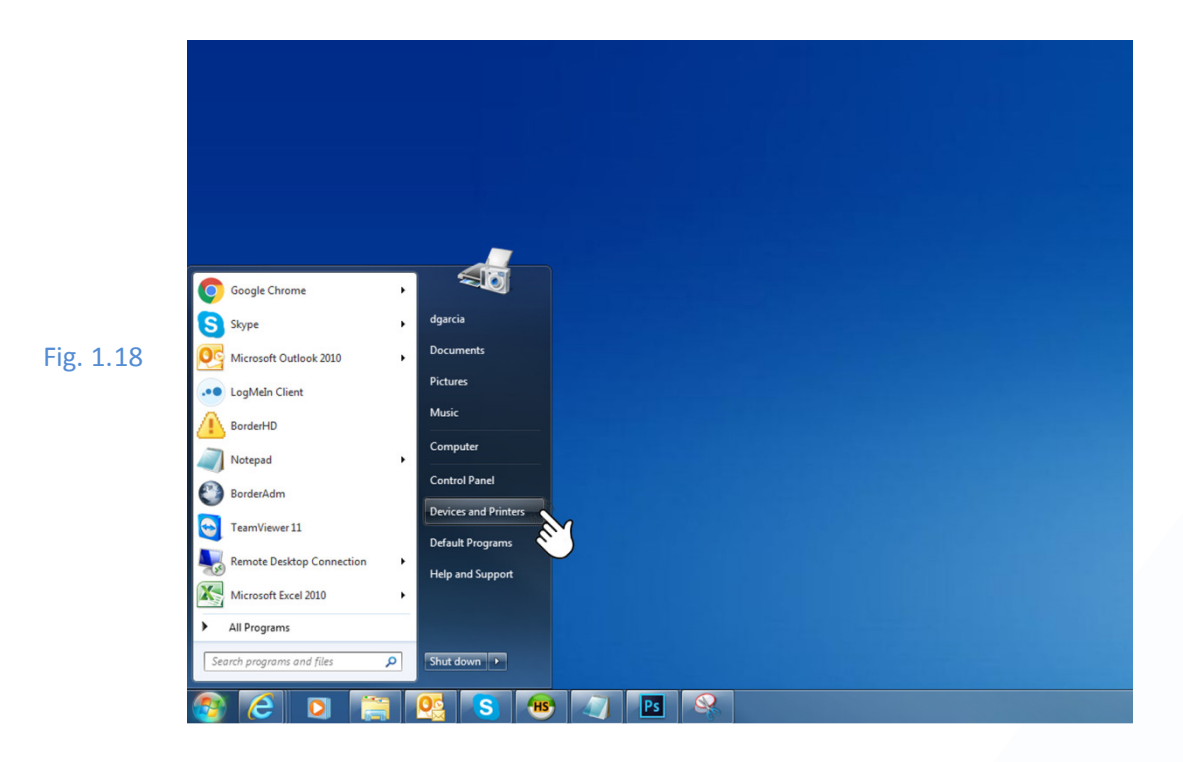

Damos clic en el botón agregar impresora y nos aparece lo siguiente: (Fig. 1.19), en donde seleccionamos la opción de Agregar una impresora local.

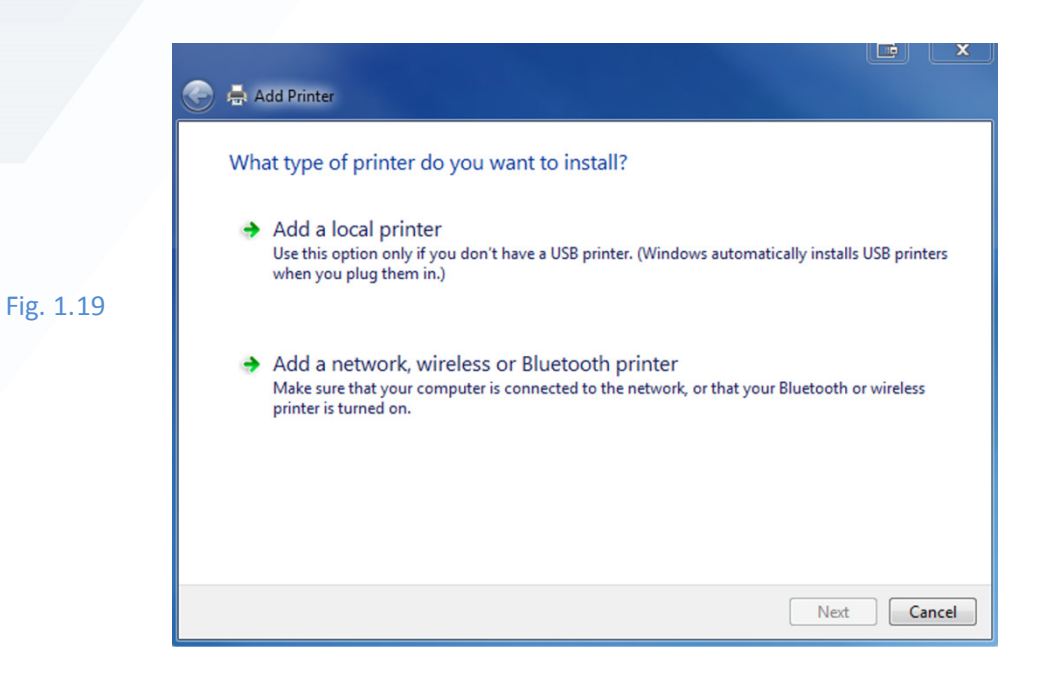

Seleccionamos la opción de Usar un puerto existente y abriendo la lista expandible buscamos FILE (Imprimir a un archivo) (Fig. 1.20)

|           | 🚱 🚑 Add Printer                                                                     |                                                                           |
|-----------|-------------------------------------------------------------------------------------|---------------------------------------------------------------------------|
|           | Choose a printer port<br>A printer port is a type of con<br>© Use an existing port: | nection that allows your computer to exchange information with a printer. |
| Fig. 1.20 | © Create a new port:<br>Type of port:                                               | CutePDF Writer Monitor                                                    |
|           |                                                                                     |                                                                           |
|           |                                                                                     |                                                                           |
|           |                                                                                     |                                                                           |
|           |                                                                                     | Next Cancel                                                               |

Damos clic en Usar Disco y nos abrirá una ventana para buscar las libreras de esta impresora. Dar clic en buscar. . . (Fig. 1.21)

#### Fig. 1.21

|                                                                                                    | nstall Fror | m Disk                                                                                                    |              |
|----------------------------------------------------------------------------------------------------|-------------|----------------------------------------------------------------------------------------------------|--------------|
| Choose your printer from the list. Click Windows Update to see more models.                                        |             | Insert the manufacturer's installation disk, and then make sure that the correct drive is selected below. | OK<br>Cancel |
| To install the driver from an installation CD, click Have Disk. Manufacturer                                       |             | Copy manufacturer's files from:<br>A:\                                                                    | Browse       |
| Brother     Image       Canon     Image       Epson     Image       Fuji Xerox     Image       Construct     Image |             |                                                                                                    |              |
| This driver is digitally signed. Windows Update Have Disk Tell me why driver signing is important Next Cancel      |             |                                                                                                    |              |

Buscamos dichas librerías en: Disco C: / gs / lib / ghostpdf, este último archivo es el que tendremos que seleccionar. (Fig. 1.22)

|           | Locate File   |                |                           |          |         | ×          |
|-----------|---------------|----------------|---------------------------|----------|---------|------------|
|           | Look in:      | 🔒 lib          |                           | - 🛈 🦻    | • 📰 🏷   |            |
|           | æ             | Name           | ^                         | Date mo  | dified  | Туре       |
|           | Recent Places | ghostpdf 👔     |                           | 1/2/2007 | 4:36 AM | Setup Info |
|           | Desktop       |                |                           |          |         |            |
| Fig. 1.22 | Libraries     |                |                           |          |         |            |
|           |               |                |                           |          |         |            |
|           | Computer      |                |                           |          |         |            |
|           |               | •              | m                         |          |         | Þ          |
|           | Network       | File name:     | tinf                      |          | -       | Open       |
|           |               | Files of type: | Setup Information (*.inf) |          | -       | Cancel     |

Doble clic en el archivo ghostpdf y OK en la siguiente ventana, dar clic en siguiente y cambiar el nombre de la impresora a BORDERADM PDF. (Fig. 1.23)

|                      | 2005 BBB (0.00                                                |                                                                                                    |
|----------------------|---------------------------------------------------------------|----------------------------------------------------------------------------------------------------|
| ) 🖶 Add Printer      |                                                               |                                                                                                    |
| Type a printer       | name                                                          |                                                                                                    |
| Printer name:        | BORDERADM PDF                                                 |                                                                                                    |
| This printer will be | installed with the Ghostscript PDF driver.                    |                                                                                                    |
|                      |                                                               |                                                                                                    |
|                      |                                                               |                                                                                                    |
|                      |                                                               |                                                                                                    |
|                      |                                                               |                                                                                                    |
|                      |                                                               |                                                                                                    |
|                      |                                                               |                                                                                                    |
|                      | Add Printer Type a printer Printer name: This printer will be | Add Printer Type a printer name Printer name: BORDERADM PDF This printer will be installed with the Ghostscript PDF driver. |

Fig.

Fig.

En la siguiente ventana seleccionamos la opción de no compartir la impresora y damos clic en siguiente y por último finalizar. (Fig. 1.24)

|    | 🕞 🖶 Add Printer                                                                                                    |
|----|----------------------------------------------------------------------------------------------------|
|    | You've successfully added BORDERADM PDF                                                                                                    |
| 24 | Set as the default printer<br>You can choose a default printer for home, work, and other places you go. <u>Set up multiple</u><br><u>default printers</u> |
|    | To check if your printer is working properly, or to see troubleshooting information for the printer, print a test page.                                   |
|    | Finish Cancel                                                                                                    |

Tomar en cuenta que este último paso de agregar la impresora es sólo para los usuarios que van a manejar la facturación en el sistema.

Con esto finalizamos la instalación del sistema, dando clic en el icono del Borderadmin nos debe mostrar lo siguiente:

| SISTEMA BORDERADMIN     | AWS  |
|-------------------------|------|
| USUARIO:<br>CONTRASEÑA: | 100v |
|                         |      |

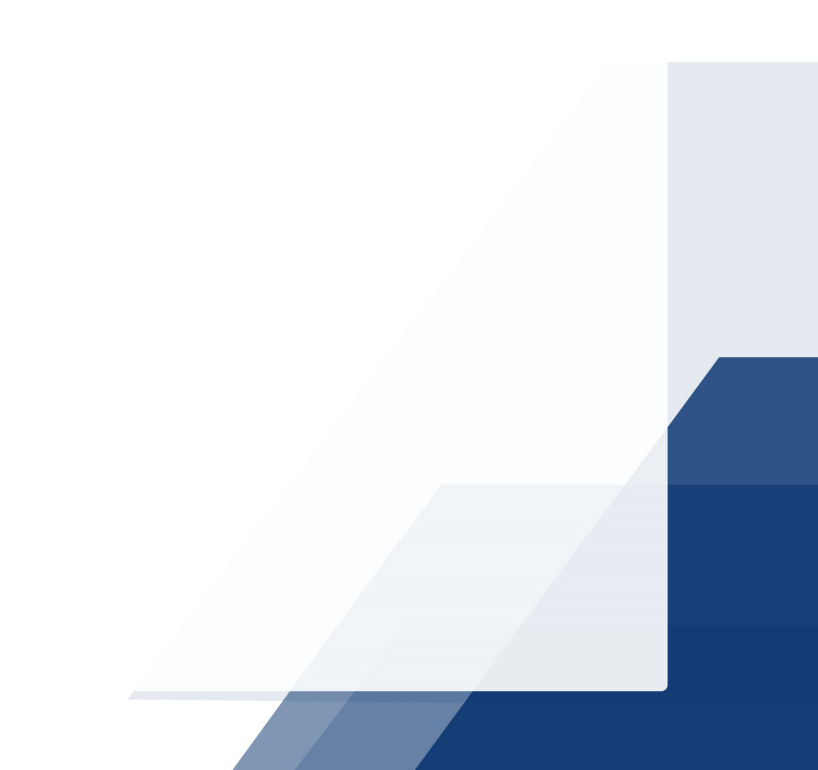